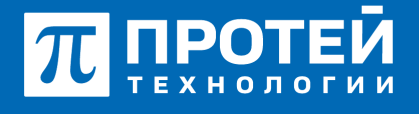

Тел.: +7 (812) 401-63-25 E-mail: sales@protei.ru Сайт: tl.protei.ru

Версия документа от 16.08.2025

## Проверка услуги «Речевая почта»

Для активирования услуги «Речевой почты» необходимо на ImSwitch5 перейти во вкладку vPBX:

Перейти в vPBX в раздел «Абоненты» и нажать на вкладку «Создать профиль». Тип подключения оставить по умолчанию, в графе «Номер» внести значение №18, подходящее под диапазон номеров. Применить настройку.

| E ATC NR                             |              |                          | ATC (NPBXR1) | 0 C L securatein - |
|--------------------------------------|--------------|--------------------------|--------------|--------------------|
| Абоненты Создание профилей абочентов |              |                          |              | rpeacearts corputs |
| Способ создания                      | VP8X         | Номер   Диалазон комеров |              |                    |
| Создание номера                      | ATC (HPEX E) | 2133                     |              |                    |
| Тип подключения                      |              |                          |              |                    |
| По умотчанию •                       |              |                          |              |                    |
|                                      |              |                          |              |                    |

После применения настройки откроется окно «Создание профилей абонентов». Необходимо перейти к настройке типа абонента и задать значение «Услуга СРЕ». Применить настройку.

| Тип                             |   |
|---------------------------------|---|
| Услуга СРЕ                      | • |
| Обычный абонент                 |   |
| Группа циклического поиска      |   |
| Группа параллельного поиска     |   |
| Группа последовательного поиска |   |
| Услуга СРЕ                      |   |
| Шеф-Секретарская группа         |   |
| Парковка вызова                 |   |
| Автоконференция                 |   |

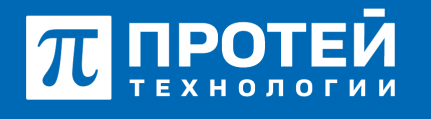

Тел.: +7 (812) 401-63-25 E-mail: sales@protei.ru Сайт: tl.protei.ru

Версия документа от 16.08.2025

Перейти в профиль абонента №6 и перейти во вкладку «Речевая почта».

| E ATC MR                                          |                                            | X7C (x                                 | P(01) • O L secureadmin -        |
|---------------------------------------------------|--------------------------------------------|----------------------------------------|----------------------------------|
| Абонент 2003 Изменение профиля абонента           |                                            |                                        | speacers craceers separa         |
| Услуги Учетная запись Параметры обработоя вы      | асеа Речевая почта Учетная запись ЛК Автон | астройка ТА                            |                                  |
| Howep                                             | Блокирование                               | Raxetycnyr (30/-)                      | Идентификатор АТС                |
| 2003                                              | 🔮 He sadnowposas 🔹                         | DEFAULT *                              | 👻 48. 🔹                          |
| Национальная категория                            | 1509 категория                             | Пароль для доступа куслугам            | Секретный код карты              |
| • • • • • • • • • • • • • • • • • • •             | 10                                         |                                        |                                  |
| Тангента                                          | Приоритетный абсмент                       | Отключение ДВО у вызываемого абонента  |                                  |
| 👻 Не поддерживает 👻                               | 🔮 Dustroveno 🔹                             | Participation Contraction              | *                                |
| Автодоовон до участника конференции при его отбое |                                            | Макс. продолжительность разговора, сек |                                  |
| 🔮 Bustevero                                       |                                            | • •                                    |                                  |
| Макс. кол-во одновременных выссесе                |                                            | Время ожидания ответа, сек             | Закрытая пользовательская группа |
| • •                                               |                                            | ▲ 10                                   | bosss •                          |
| Подялючение к занятому абоненту                   |                                            |                                        |                                  |
| 📽 Bucrovero                                       |                                            |                                        |                                  |
| Группы переквата                                  |                                            |                                        |                                  |
| RSG, stole                                        |                                            |                                        |                                  |
| Номер абонента А при переадресации                | C6pcc Diversion                            |                                        |                                  |
| Ro ywornatraeto +                                 | 👻 По умолчание 👻                           |                                        |                                  |
|                                                   |                                            |                                        |                                  |

Задать пароль на чтение, например, 1111. Сохранить данные настройки кнопкой «Применить».

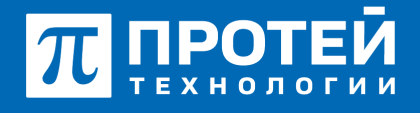

Тел.: +7 (812) 401-63-25 E-mail: sales@protei.ru Сайт: tl.protei.ru

Версия документа от 16.08.2025

| ATC NR                                                                                                    |                  |                      |            |                                                | ATC (           | MP80010)                                                                                                    | • • s          | 1 second |
|----------------------------------------------------------------------------------------------------|------------------|----------------------|------------|------------------------------------------------|-----------------|----------------------------------------------------------------------------------------------------|----------------|----------|
| бонент 2003 Изменение профиля абонента                                                                        | 1                |                      |            |                                                |                 |                                                                                                    |                |          |
| слуги Учетная запись Параметры обработо                                                                       | Pevesan          | ovra Viernas sanks   | пк Автонак | троінка Т.А                                    |                 |                                                                                                    |                |          |
| Доступ                                                                                                    |                  |                      |            |                                                |                 |                                                                                                    |                |          |
| Howep                                                                                                    |                  | Пароль на чтения     |            |                                                | Будат разблокир | and and a second second second second second second second second second second second second second second se |                |          |
| 2003                                                                                                    | Полный доступ +  | <b>a</b> mi          |            |                                                | 🛱 He sufroe     | ировано                                                                                                    |                |          |
| fmal                                                                                                    |                  |                      |            | Ompaawa coofiajeweek (Email)                   |                 |                                                                                                    |                |          |
|                                                                                                    |                  |                      |            | Фансинольные сообщения                         |                 |                                                                                                    |                |          |
|                                                                                                    |                  |                      |            |                                                |                 |                                                                                                    |                |          |
| Хранение                                                                                                    |                  |                      |            |                                                |                 |                                                                                                    |                |          |
| Макс. количество сообщений                                                                                    | Masc. passep may | esta (cew)           |            | Макс. длятельность сообщения (сек)             |                 | Мин. Длятельность свой                                                                                         | Superore (cex) |          |
| 20                                                                                                    | 1800             |                      |            | 60                                             |                 | 3                                                                                                    |                |          |
| Действия при переполнения                                                                                     |                  | Хранить новые (дней) |            |                                                | Хранить прочита | oens (thesy)                                                                                                   |                |          |
| Hever's we generis                                                                                            |                  | 19                   |            |                                                | 10              |                                                                                                    |                |          |
|                                                                                                    |                  |                      |            |                                                |                 |                                                                                                    |                |          |
|                                                                                                    |                  |                      |            |                                                |                 |                                                                                                    |                |          |
| Воспроизведение                                                                                               |                  |                      |            |                                                |                 |                                                                                                    |                |          |
| Воспроизведение                                                                                               |                  |                      |            |                                                |                 |                                                                                                    |                |          |
| Воспроизведение<br>Заголовок                                                                                  |                  |                      | 4 7        | Порядок воспроковядания                        |                 |                                                                                                    |                |          |
| Воспроизведение<br>Запалание<br>Не воспроизводить ничего                                                      |                  |                      | A =        | Порядок воспроизведения<br>От нового к старону |                 |                                                                                                    |                | • •      |
| Воспроизведение<br>Загаловек<br>Не воспроизводить ничего<br>Наконкалькая донтельность приветствия (окк)<br>60 |                  |                      | A =        | Порядон воспроизведения<br>От нового к старому |                 | Стандартное приз                                                                                               | етствине       | • •      |
| Воспроизведение<br>Іаколевон<br>Не воспроизводить ничего<br>Наконкальная дительность приветствия (ок)<br>60   |                  |                      | 4 11       | Порядок воспроизведения<br>От новало к старому |                 | Стандартное приз                                                                                               | 111118000<br>  | • •      |

Перейти во вкладку «Услуги» и настроить время ожидания ответа, равное 10 секундам.

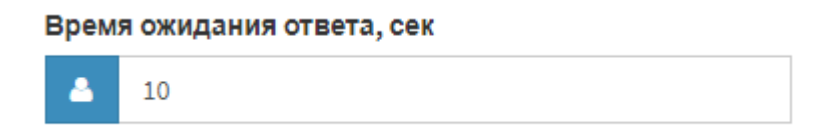

Перейти к секции «Переадресация» и настроить услуги «Переадресация по неответу» И «Переадресация по недоступности». Для это нужно отменить настройки по умолчанию, вписать номер Речевой почты (№18), на который будет реализована переадресация. Включить услугу и применить изменения.

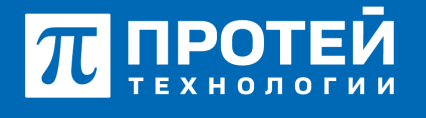

Тел.: +7 (812) 401-63-25 E-mail: sales@protei.ru Сайт: tl.protei.ru

Версия документа от 16.08.2025

## Переадресация по недоступности

×

| Номер                     |                | Заказ с ТА                       |
|---------------------------|----------------|----------------------------------|
| *                         |                | ✓ X                              |
| <b>a</b> 2333             | Ē              | <ul><li>✓ × <i>iii</i></li></ul> |
|                           |                | Включить<br>применить отменить   |
| Переадресация по неответу |                | ×                                |
| Номер                     | Таймаут, сек   | Sakas c TA                       |
| ▲ 2333 <b>(</b>           | 💄 По умолчанию | Эключить                         |
|                           |                | применить отменить               |

## Тестовая процедура:

- 1. Абонент №4 поднимает трубку телефонного аппарата:
- при поднятой трубке (включенной громкой связи) слышен сигнал готовности станции,
- 2. Абонент №4 набирает номер абонента №6:
- после набора номера в трубке инициатора вызова слышен сигнал контроля посылки вызова (КПВ).

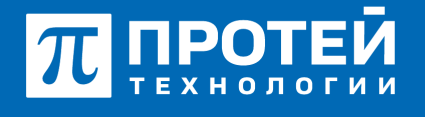

Тел.: +7 (812) 401-63-25 E-mail: sales@protei.ru Сайт: tl.protei.ru

Версия документа от 16.08.2025

-на абонента №6 поступает вызов с абонента №4.

3. Абонент №6 не отвечает на вызов:

- срабатывает таймер ожидания ответа;
- вызов от абонента №4 отбивается;

- абоненту №4 проигрывается голосовая подсказка об активации услуги «Речевая почта» и предлагается записать сообщение для абонента №6.

4. На телефонном аппарате Абонента №6 приходит текстовое уведомление о наличии сообщения в голосовой почте:

- на телефонном аппарате абонента №6 висит сообщение о полученном сообщении Речевой почты.

5. Абонент №6 набирает номер речевой почты или нажимает на меню «Открыть сообщение»:

- после набора номера в трубке инициатора вызова слышна голосовая подсказка об имеющимся сообщении.

6. Абонент №6 набирает пароль доступа к речевой почте:

- после набора пароля в трубке инициатора вызова слышно оставленное голосовое сообщение.

## О компании ПРОТЕЙ Технологии

Компания ПРОТЕЙ Технологии входит в российский IT-холдинг ПРОТЕЙ и занимается реализацией программно-аппаратных продуктов для корпоративного сегмента рынка. ПРОТЕЙ ТЛ предлагает решения для создания и модернизации корпоративной связи на предпри- ятиях из сферы объединённых коммуникаций, телефонии, ВКС-систем и системы управления и мониторинга инфраструктуры предприятий. Решения ПРОТЕЙ разработаны в полном соответствии с международными стандартами и отвеча- ют всем современным требованиям, предъявляемым к объединённым корпоративным коммуни- кациям.